# ≪ 札幌龍谷学園高等学校 WEB出願マニュアル ≫

## WEB 出 願 期 間

|  |                       | WEB出願(受験生が行う) |          | 書類提出(中学校が行う) |          |
|--|-----------------------|---------------|----------|--------------|----------|
|  | 試 験 区 分               | 開始            | 締 切      | 開始           | 締 切      |
|  | 1月受験<br>推薦・単願入学試験     | 12月5日(月)      | 1月13日(金) | 1月5日(木)      | 1月13日(金) |
|  | 2月受験<br>一般入学試験【単願・併願】 | 12月5日(月)      | 2月6日(月)  | 1月5日(木)      | 2月6日(月)  |

## WEB出願の流れ

#### 1. 事前準備

・本校HPにアクセスし、WEB出願ページに進み、『マイページ』の新規登録を行ってください。 その際、メールアドレスが必要です。

・オープンハイスクール、SRGきっぷ、入試個別相談会の申込ですでに登録した受験生は、新 規録不要です。

### 2.出 願

①『マイページ』にログイン後、左側の「入試日程一覧」を押し、「試験名」を選択してください。

|          | <ul> <li>入試日程一覧 [札幌龍谷学園高等学校]</li> </ul> |                     |  |
|----------|-----------------------------------------|---------------------|--|
| 龍谷 太郎    |                                         |                     |  |
| イベント一覧   | 試験日                                     | 試験名                 |  |
| イベント申込状況 | 2023年1月21日(土)                           | 推薦・単願入学試験(1月受験)     |  |
| 入試日程一覧   |                                         |                     |  |
| 入試出願状況   | 2023年2月17日(金)                           | 一般入学試験【単願・併願】(2月受験) |  |
| 登録情報の変更  |                                         |                     |  |

②日程の詳細を確認し、「出願へ進む」を押してください。

(1月受験の画面は、「推薦書」「スポーツ特待願書」の添付ファイルがあります。必要な受験生はダウンロード・印刷し、記入後に中学校へ提出してください。)

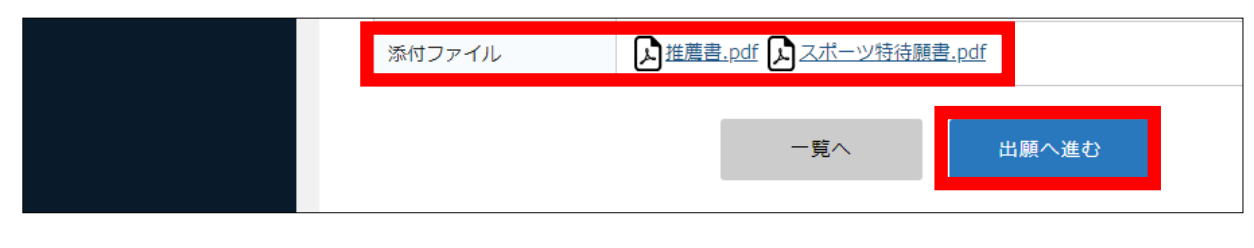

③出願画面で必要事項を入力(裏面P3、4を参照)し、「確認画面へ」を押してください。

#### ④出願内容の確認画面で、利用規約をご確認後、「✔」を入れ、「送信する」を押してください。

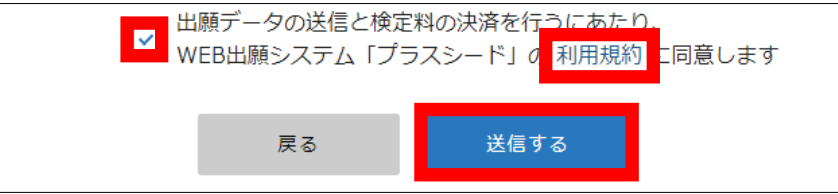

※決済の有無に関わらず、出願完了後([送信する]を押下後)は取消・変更・訂正を受験者 側で行うことができません。(取消・変更・訂正がある場合は、中学校より本校へ連絡をしてく ださい。)また、その際に受験番号が発番されます。
※決済完了後に出願を取りやめる場合、受験料のご返金はできません。

#### 3. 出願後

①決済完了後、「入試出願状況」から、「受験票ダウンロード」を押してください。

| <br>入試日程一覧<br>入試出願状況 | 受験番号  | 1501<br>受験票ダウンロード |
|----------------------|-------|-------------------|
| 登録情報の変更              | 受験生写真 | 受験生写真がありません       |

②「入学試験 願書・受験票」を印刷してください。(印刷用紙は白A4普通紙、横向き) (出願画面で顔写真のデータを添付した場合の印刷は白黒・カラーどちらでも構いません。)

③切り取り線で「入学試験 願書」と「受験票」に切り離してください。

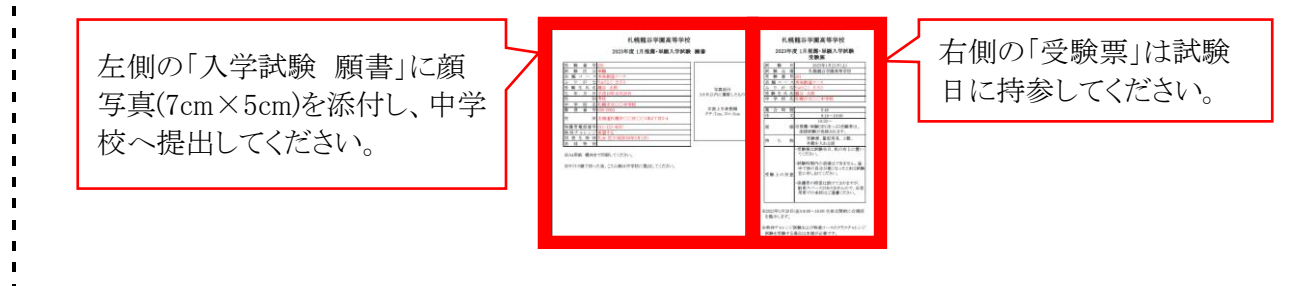

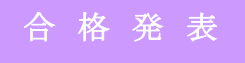

・『マイページ』で合否の確認ができます。 ・入学手続きについては、合格発表後の郵送物でご確認ください。

※ご不明な点は札幌龍谷学園高等学校(011-631-4386、9:00~16:30 平日のみ)入試事務局 までお問い合わせ願います。

| ▲ 入試日程一覧 - 日程詳細 - 出願        |                           |                                                                                   |  |  |  |  |
|-----------------------------|---------------------------|-----------------------------------------------------------------------------------|--|--|--|--|
| 龍谷 太郎<br>※氏名等を変更する場合は [こちら] |                           |                                                                                   |  |  |  |  |
| イベント-覧<br>入試日程              |                           |                                                                                   |  |  |  |  |
| イベント申込状況                    |                           |                                                                                   |  |  |  |  |
| 入試日程一覧                      | 学校名                       | Q名 札幌龍谷学園高等学校                                                                     |  |  |  |  |
| 入試出願状況                      | 試験名                       | 推薦・単願入学試験(1月受験)                                                                   |  |  |  |  |
| 登録情報の変更                     | 試験日                       | 2023年1月21日(土)                                                                     |  |  |  |  |
| 受験生の追加                      |                           |                                                                                   |  |  |  |  |
| ご利用ガイド                      |                           |                                                                                   |  |  |  |  |
| 利用規約                        | 受験生情報 ※ の項目は入力/選択必須       |                                                                                   |  |  |  |  |
|                             | 氏名                        | 龍谷 太郎                                                                             |  |  |  |  |
|                             | ふりがな                      | りゅうこく たろう                                                                         |  |  |  |  |
|                             | 性別                        | 男性                                                                                |  |  |  |  |
|                             | 生年月日 💥                    | 平成19年10月20日                                                                       |  |  |  |  |
|                             | 郵便番号                      | 060-0004 受験生写真の登録は任意です。                                                           |  |  |  |  |
| ●                           | 住所                        | 北海道札幌市中央区北四多 1 目 1 - 2                                                            |  |  |  |  |
|                             |                           | 登録する                                                                              |  |  |  |  |
| イベント一覧                      | 受験生写真                     | ※ 縦800px 横600px 以上の縦長の画像を登録してください                                                 |  |  |  |  |
| イベント申込状況                    |                           | 【日報・縦5 0cm × 横4 0cm)     該当する中学校名が無い場合は、「その他」を選択し     「○○市立 ○○中学校」と入力してください     」 |  |  |  |  |
| 入試日程一覧                      |                           |                                                                                   |  |  |  |  |
| 入試出願状況                      | 電話番号                      |                                                                                   |  |  |  |  |
| 登録情報の変更                     | 中学校名 💥                    | 札幌市東区 美香保                                                                         |  |  |  |  |
| 受験生の追加                      | 但进去可久                     |                                                                                   |  |  |  |  |
| こ利用カイト                      | 休護伯氏石<br>※                | 龍谷和夫(                                                                             |  |  |  |  |
| 利用規約                        |                           |                                                                                   |  |  |  |  |
|                             | ふりがな 💥                    | りゅうこくかずお                                                                          |  |  |  |  |
|                             | 保護者電話番号<br><mark>※</mark> | 090-1234-5678                                                                     |  |  |  |  |
|                             | 志願者との関係<br><mark>※</mark> | ● 父 ○ 母 ○ 祖父 ○ 祖母 ○ その他                                                           |  |  |  |  |
|                             | 試験区分 ※                    | ○ 推薦 ● 単願 ○ 単願 (SRGきっぷ)                                                           |  |  |  |  |

1

1

1

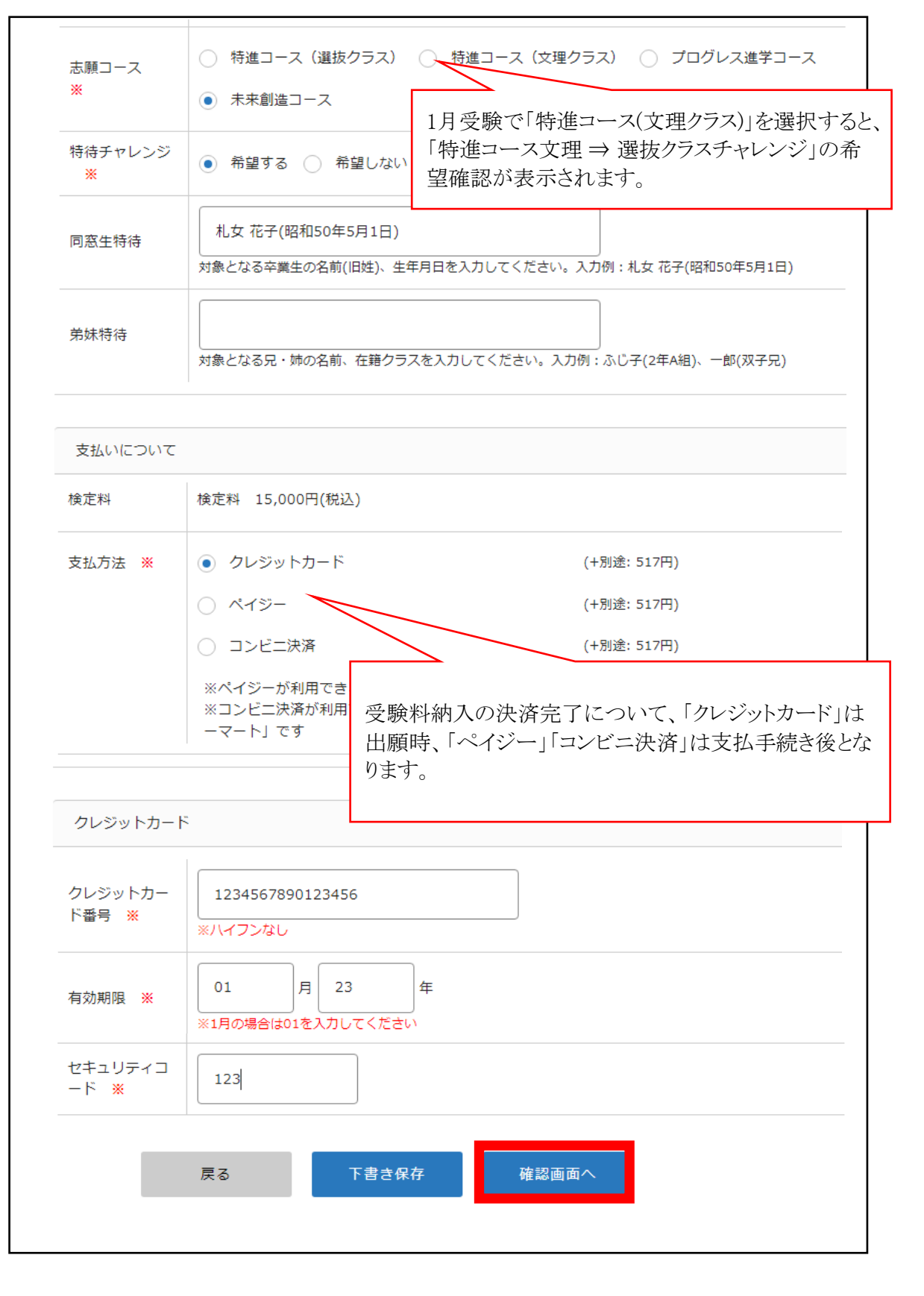